The Associated

# Resource Scheduler User Guide

Resource Scheduler version 11.5

# Contents

| Overview                                                                                     | 3                          |
|----------------------------------------------------------------------------------------------|----------------------------|
| Logging into Resource Scheduler                                                              | 3                          |
| Creating Reservations                                                                        | 3                          |
| Using the Reservation Wizard:                                                                | 3                          |
| Using Daily Planner ViewEr                                                                   | ror! Bookmark not defined. |
| Using Quick Reserve                                                                          | 3                          |
| Editing a Reservation                                                                        | 6                          |
| To modify a reservation:                                                                     | 7                          |
| To copy a reservation:                                                                       | 7                          |
| To delete a reservation:                                                                     | 8                          |
| Making a Reservation Recurring                                                               | 9                          |
| Managing Conflicts:                                                                          | 10                         |
| Requesting Catering and Equipment                                                            | 13                         |
| Adding More Information to a Reservation                                                     | 21                         |
| Flagging a Reservation for Follow Up                                                         | 21                         |
| On Behalf Of:                                                                                | 22                         |
| Adding Resources                                                                             | 23                         |
| Other Features                                                                               | 24                         |
| My Favorites                                                                                 | 24                         |
| To remove a room from the list, follow the same process and click the star again, turning it | white25                    |
| Search Reservations                                                                          | 25                         |
| Display Resource Availability                                                                | 25                         |
| Reports                                                                                      | 25                         |
| Approval Process                                                                             | 26                         |
| Setting Personal Defaults                                                                    | 27                         |

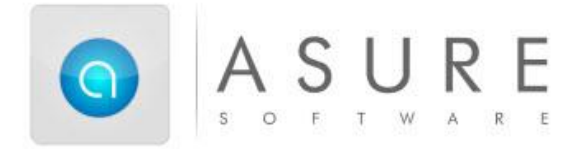

# Overview

Resource Scheduler is a web-based single source system used to reserve rooms, catering, and equipment.

# Logging into Resource Scheduler

This is the link to Resource Scheduler: <u>https://jcfb.resourcescheduler.net/resourcescheduler</u> or by going to <u>apps.associated.org</u>

Clicking on this link will launch your sign in page (please use network username and password) and 2-factor as required.

Notes:

- Pop-ups must be allowed in the browser for the Resource Scheduler site.
- Please use the links and buttons on pages to move between pages rather than using the browser "back" button.
- For best results, set Internet Explorer to check for newer versions of stored pages "every time I visit the webpage".
- We don't have license limitations- feel free to remain logged in all day.

# **Creating Reservations**

Please remember that we need at least 24 hours advance notice for meetings that require setup.

# Using the Reservation Wizard:

**Reservation Wizard** searches for available rooms based on several filters. When choosing a recurring pattern for a meeting, the results show only those available for every instance of the pattern. This avoids conflicts that would need to be resolved. Reservation Wizard also provides an easy way to reserve more than one room for a meeting.

# Using Quick Reserve

Use **Quick Reserve** to create a reservation from the **Schedule View**. This method is especially easy when you know what space you want to reserve. Clicking on a group folder in the **Navigation Tree** (on the left side of the screen) will open this view. Clicking on a single room in the Tree will open its

#### Schedule View.

| A SURESOFTWARE                                | Res    | ource Sche                      | duler                       |                                  |        |       |        |
|-----------------------------------------------|--------|---------------------------------|-----------------------------|----------------------------------|--------|-------|--------|
| HOME RESERVATION WIZARD                       | PLANNI | ER APPRO                        | VALS                        | VISITORS                         | REPORT | s qui | CK LIN |
| Company Tree 🗸                                |        | 🖈 My Fa                         | avorite                     | es                               |        |       |        |
| Q                                             | 1      |                                 | 8 ам                        | 9 AM                             | 10 ам  | 11 ам | 12 F   |
| <ul> <li>Company Offices</li> </ul>           |        | Room 1015                       |                             |                                  |        |       |        |
| <ul> <li>CA - San Francisco</li> </ul>        |        |                                 |                             |                                  |        |       |        |
| VI - New York City<br>10th Floor<br>Room 1012 |        |                                 |                             |                                  |        |       |        |
| Room 1015<br>Room 1022<br>Room 1027           |        |                                 |                             |                                  |        |       |        |
| 11th Floor                                    |        |                                 |                             |                                  |        |       |        |
| SA - Johannesburg                             |        |                                 |                             |                                  |        |       |        |
| UK - London                                   |        | ⊫ My R                          | eserva                      | ations                           |        |       |        |
|                                               |        | <b>Test e-ma</b><br>Apr 27, 201 | <b>il reque</b><br>7 1:00 P | sted for <b>0</b><br>M - 2:00 PM | *      |       |        |

To change dates for the **Schedule View**, tabs at the top provide **Day**, **Week**, **Month and Timeline** views which can be scrolled by using the arrows. Click the date(s) to open a date-picker calendar.

| O ASURESOFTWARE                        | Resource Scheduler                             |                        |                   |         |        |                      | Hello <b>Nar</b> | ncy Miller 👻 Hel |
|----------------------------------------|------------------------------------------------|------------------------|-------------------|---------|--------|----------------------|------------------|------------------|
| HOME RESERVATION WIZARD                | PLANNER APPROVALS VISITORS                     | REPORTS QL             | IICK LINKS 👻      |         |        |                      |                  |                  |
| Company Tree 🔹                         | 10th Floor<br>US - New York (Eastern)<br>Today | ay, April 23, 2017 - 5 | Saturday, April 2 | 9, 2017 |        |                      |                  | All Color 🛛 🛨    |
| <ul> <li>Company Offices</li> </ul>    |                                                |                        |                   | Day     | Week   | Month                | Timeline         | Timeline Week    |
| CA - San Francisco                     |                                                |                        |                   |         |        |                      |                  |                  |
| <ul> <li>NY - New York City</li> </ul> |                                                | Sun 23                 | Mon 24            | Tue 25  | Wed 26 | Thu 27               | Fri 28           | Sat 29           |
| <ul> <li>10th Floor</li> </ul>         | Room 1012 (10)                                 |                        |                   |         |        |                      | Meeting          |                  |
| Room 1012                              |                                                |                        |                   |         |        |                      | with<br>Catering |                  |
| Room 1015                              |                                                |                        |                   |         |        |                      | (9:00am -        |                  |
| Room 1022                              |                                                |                        |                   |         |        |                      | 11:00am)         |                  |
| Room 1027                              | Room 1015 (12)                                 |                        |                   |         |        | <b>*</b> Test e-     | Meeting          |                  |
| 11th Floor                             |                                                |                        |                   |         |        | mail                 | (9:00am -        |                  |
| SA - Johannesburg                      |                                                |                        |                   |         |        | requested<br>for     | 11:00am)         |                  |
| UK - London                            |                                                |                        |                   |         |        | (1:00pm -<br>2:00pm) |                  |                  |
|                                        | Room 1022 (12)                                 |                        |                   |         |        |                      |                  |                  |
|                                        | Room 1022 (12)                                 |                        |                   |         |        |                      |                  |                  |

- 1 When viewing the schedule, click on an open block of time. This will open the **Quick Reserve** window.
- 2 Enter the **Reservation Title**, **# Of Attendees**, **Setup** (if available), **Date**, **Start** and **End** times for the reservation. If the reservation is for another Resource Scheduler user, begin typing their name in the **Requested For** field. After 3 or 4 characters, a drop-down list of options will appear. Select the correct user. Since the system already recognizes you as the creator of the reservation, it will not

display your user profile in the choices.

| Quick Reserve        |                             | X  |
|----------------------|-----------------------------|----|
| Reservation Title    | 1                           |    |
| # Of Attendees       | 0                           |    |
| Color                | Standard Meeting            | \$ |
| Resource             | Room 1015                   | \$ |
| Meeting Has Visitors |                             |    |
| Setup Style          | Rectangle Table(12)         | ŧ  |
| Start Date/Time      | May 1, 2017 ‡ Select ‡ 00 ‡ |    |
| End Time             | Select + 00 +               |    |
| Requested For        |                             |    |
| MORE                 |                             |    |

3 Click **Submit** to complete the reservation. Click **More** to open the details page to add any other information such as catering or AV requests.

| Meeting 2   | ID: -19999931                                                                                                    | ) US - New York (Eastern)                                                                                          | CANCEL SAVE MORE - |  |  |  |  |  |  |
|-------------|----------------------------------------------------------------------------------------------------|----------------------------------------------------------------------------------------------------|--------------------|--|--|--|--|--|--|
|             | О То О                                                                                                    | Repeat                                                                                                    |                    |  |  |  |  |  |  |
| Details     | Options History                                                                                                    |                                                                                                    |                    |  |  |  |  |  |  |
| Host        | Nancy Miller # More                                                                                                    | pmilloralab zorouzozoskodulor pot savo                                                                             |                    |  |  |  |  |  |  |
| Invite      | Nancy Miller                                                                                                    | Please complete all required option fields (shown in<br>red)<br>or click the Delete button to clear this schedule! | (1) Attendees      |  |  |  |  |  |  |
| Description |                                                                                                    |                                                                                                    |                    |  |  |  |  |  |  |
|             | Standard Meeting     +     # Of Attendees     10     Private     Flag for Follow-up     Meeting Has       Setup Time     0     + |                                                                                                    |                    |  |  |  |  |  |  |
|             | ADD RESOURCES + REMOVE ALL NY - New York City - 10th Floor                                                                       | ADD SERVICES                                                                                                    |                    |  |  |  |  |  |  |
|             | Room 1015 (12)<br>Rectangle Table (12) \$                                                                                        | ×                                                                                                    |                    |  |  |  |  |  |  |

- 4 Add additional details as needed. See the <u>Using the Reservation Wizard</u> and <u>Adding More</u> <u>Information to a Reservation</u> sections for more information.
- 5 When finished entering details, click **Save**, which will return you to the Calendar View.

# Booking a Combo Room (Assoc-Boardroom A/B/C)

1. Navigate on the tree to the Combo Room.

| <ul> <li>Associated</li> </ul> | 2.                |                            |     |
|--------------------------------|-------------------|----------------------------|-----|
| Room 201                       | Ouick Reserve     | X                          |     |
| Room 222                       |                   |                            | 1   |
| Room 303                       | Reservation Title |                            |     |
| Room 400                       | # Of Attendees    | 0                          | ]   |
| Room 409                       | Reservation Type  | Staff Meeting *            |     |
| Offsite Meetings- Food         | Combination       | Boardroom A 🔻              | ]   |
| offsite Meetings 1000          | Setup Style       | Select<br>Boardroom A      | 1   |
| Boardroom ABC                  |                   | Boardroom A/B/C            | 11  |
| Boardroom A                    | Start Date/Time   | Boardroom B<br>Boardroom C |     |
| boardroom                      | End Time          | 8 AM ¥ 00 ¥                | ÷., |
| Boardroom B                    |                   |                            | 1   |
| Boardroom C                    | Requested For     |                            | ]   |
|                                | SUBMIT MORE       |                            |     |

# **Editing a Reservation**

To review information about a reservation or update the reservation, click on the **Reservation Title** in the **Schedule View**, **My Reservations**, **My Flagged Reservations** or in any search results.

## To modify a reservation:

NOTE: Only reservations created through the web client should be edited in the web client. Outlook reservations should be managed in the Outlook calendar where they were created.

- 1 Click on the link to the reservation you are interested in.
- 2 In the Reservation Details page, make necessary changes to the reservation. The meeting host and any attendees will be notified of the change.
- 3 If a date or time change results in a conflict, a warning prompt will appear. Read the prompt and resolve the conflict. See the <u>Managing Conflicts</u> section for details.
- 4 Click Save.

# To copy a reservation:

NOTE: Recurring reservations and reservations that were created through the Outlook interface cannot be copied.

1 Click on the link to the reservation you are interested in. In the Reservation Details page, click the **More** button at the top right. Select the **Copy** option.

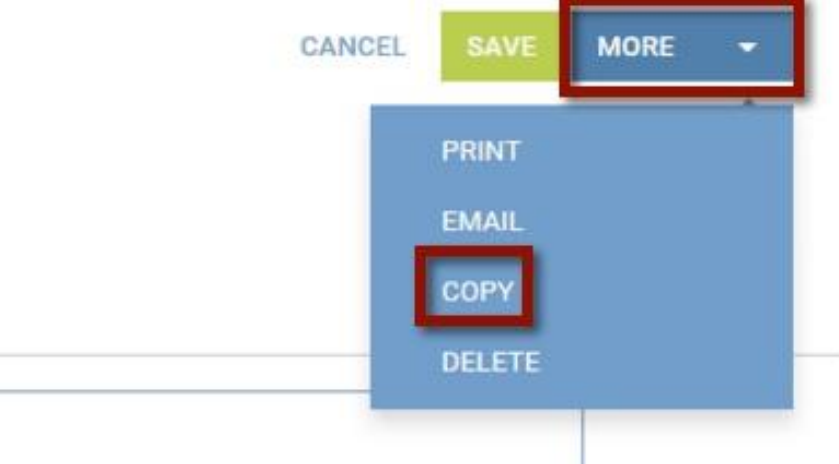

- 2 Depending on the reservation, you will be given options of other details to copy, including Attendees, Services, etc.
- 3 Click **Copy** at the bottom left.

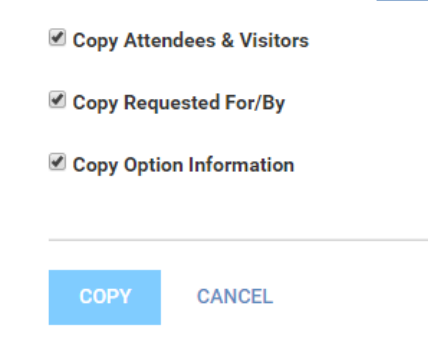

4 Resolve any conflicts that occur. See the Managing Conflicts section for details.

# To delete a reservation:

There are two ways of cancelling a reservation:

#### From My Reservations:

1 CHANGED: Click on the X at the top right of the box for the reservation you wish to cancel.

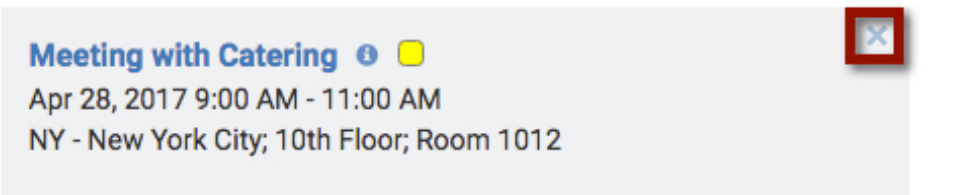

2 Click **OK** to confirm.

#### From within the Reservation Details page:

- 1 Click on the link to the reservation you are interested in cancelling.
- 2 In the Reservation Details page, click the More button. Select the Delete option.

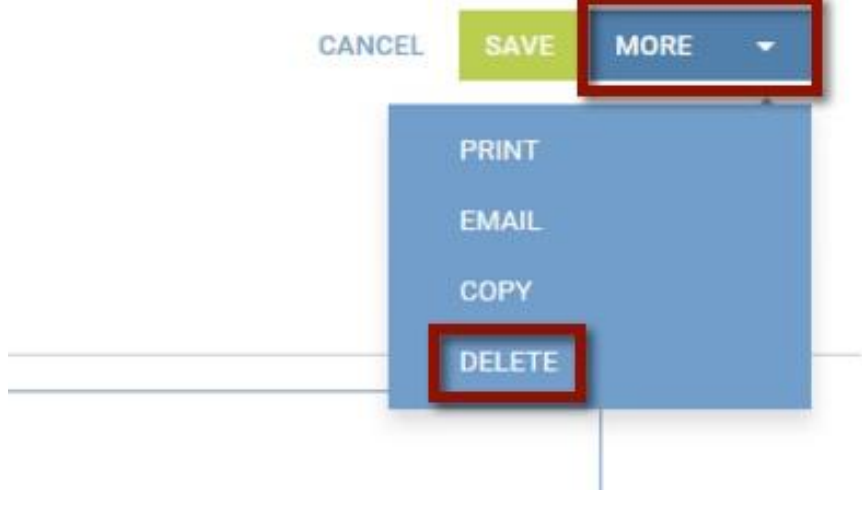

3 Click OK to confirm.

## Making a Reservation Recurring

In the Reservation Details page, select the **Repeat** checkbox and set the recurrence pattern.

| Meeting 1 |            |   | ID: -19  | 9699010 | 02 US - New | Jersey (Eastern) |        |
|-----------|------------|---|----------|---------|-------------|------------------|--------|
|           | 01/25/2017 | 6 | 10:00 AM | То      | •           | 01:00 PM         | Repeat |

Use the **Ad Hoc** feature to add days which do not fit one of the standard patterns. To edit an existing series, click the **Options** link next to the **Repeat** checkbox. Resolve any conflicts that occur – no room is reserved for those dates.

Recurring

| Test e-mail requested for   Apr 20, 2017 1:0<br>NY - New York City; 10th Floor; Room 1015                              | 10 PM - Apr 20, 2017 2:00 PM   US - New York (Eastern)                                                                                                    |                                                                                                    |
|----------------------------------------------------------------------------------------------------|----------------------------------------------------------------------------------------------------|----------------------------------------------------------------------------------------------------|
| <ul> <li>Daily, until 04/20/2017 Imit</li> <li>Recurring</li> <li>● Every 1 Day(s)</li> <li>○ Every Weekday</li> </ul> | Weekly, until       04/20/2017         Recurring         Every 1       Week(s)         Sunday       Monday         Tuesday       Wednesday         Thursday       Friday | Monthly, until       04/20/2017       Image: Constraint of the state of the state of |
| Ad hoc<br>Date 04/20/2017 Add                                                                                          | ngs                                                                                                    |                                                                                                    |
| SUBMIT RETURN                                                                                                    |                                                                                                    |                                                                                                    |

NOTE: It is recommended to *not* use the checkbox for "treat as separate bookings". This will create each instance as a separate reservation, and will require each to be edited separately rather than as a series.

When managing recurring reservations, there will be an option to make a change to a single instance or that instance and all future.

lersey (Eastern)

|  | 1 | Repeat |  |
|--|---|--------|--|
|--|---|--------|--|

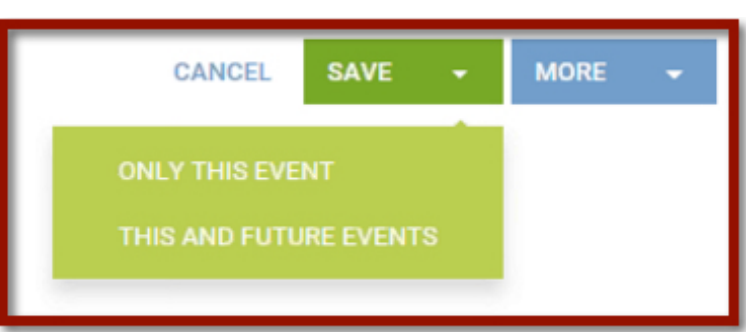

The same applies to canceling reservations. There will be an option to delete the single event or the rest of the series.

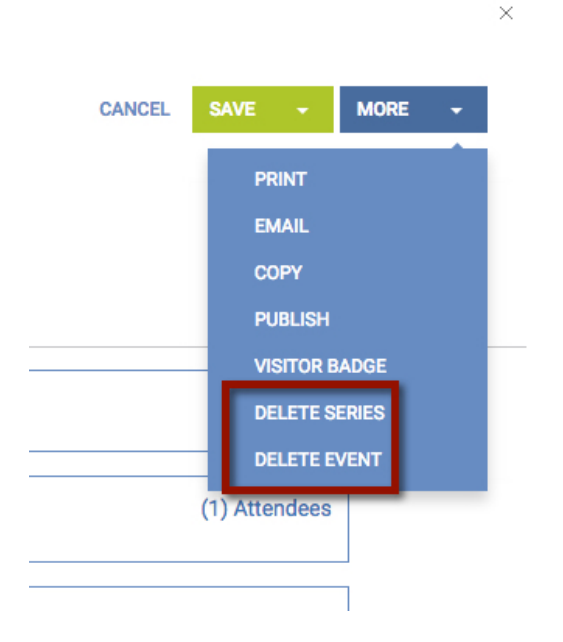

## Managing Conflicts:

1 If a room is unavailable for one of the days in your recurring pattern, you will be prompted to resolve the conflict.

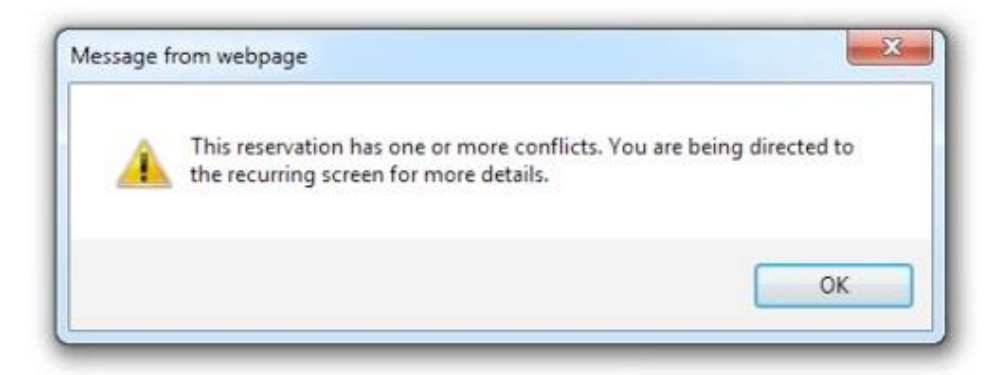

- 2 Icons indicate the status of a specific instance.
  - a. Checkmark = room reserved
  - b. Flag = changed reservation, room reserved
  - c. Red exclamation = conflict

# 3 Reservations with a conflict are marked in red. Each conflict should be resolved independently. Recurring

Workshop | Jun 26, 2017 1:00 PM - Jun 26, 2017 5:00 PM | US - New York (Eastern) NY - New York City; 10th Floor; Room 1012 Recurring Update Completed Output: There are conflicts in this series. Ad hoc Date ADD Extend End Date EXTEND Monday, June 26, 2017 (0 Reservation ID) Tuesday, June 27, 2017 (0 Reservation ID) 0 Wednesday, June 28, 2017 (View Calendar) 1:00 PM - 5:00 PM Location: NY - New York City; 10th Floor; Room 1012 (0 Reservation ID) Thursday, June 29, 2017 (0 Reservation ID) Friday, June 30, 2017 (0 Reservation ID)

- 4 Select the instance which is unavailable, and click on the meeting date.
- 5 From the Reservation Details page, click on the **Add Resources** button. For recurring reservations, change only one instance at a time.

| Standard Meeting                                   | # Of Attendees | s 10 | Private | Flag for Follow-up | Meeting Ha |
|----------------------------------------------------|----------------|------|---------|--------------------|------------|
| Setup Time 0 🗘 Cleanu                              | ip Time 0 🗘    |      |         |                    |            |
| ADD RESOURCES + REMOVE                             | ALL            |      |         |                    |            |
| NY - New York City - 10th Floor                    | r              |      |         |                    |            |
| Room 1012 (10) - Approv<br>Rectangle Table (10) \$ | red !          |      |         |                    | ×          |

- 6 Choose the group of rooms to search and click **Show.** A list of available rooms is shown. Select an alternate room for this instance of your recurring meeting, and click **Submit**.
- 7 Click the X for the room highlighted in red to remove the conflict.

| Standard Meeting                                 | # Of Attendees 10 | Private | Flag for Follow-up | Meeting Ha |
|--------------------------------------------------|-------------------|---------|--------------------|------------|
| Setup Time 0 💠 Clea                              | nup Time 0 💠      |         |                    |            |
| ADD RESOURCES + REMOV                            | VE ALL            |         |                    |            |
| NY - New York City - 10th Fle                    | oor               |         |                    |            |
| Room 1012 (10) - Appr<br>Rectangle Table (10) \$ | oved !            |         |                    | ×          |
| NY - New York City - Confere                     | ence Center       |         | ADD SER            | VICES      |
| Jets (12)<br>Rectangle Table (12) \$             |                   |         |                    | ×          |

8 Click Save to save your change. Choose Only This Event.

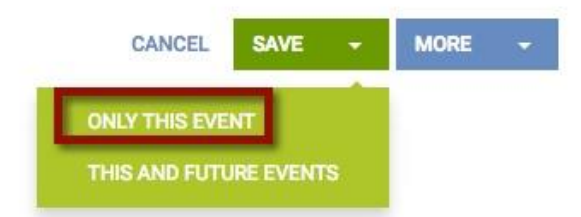

**9** Resolve remaining conflicts in a similar manner. To determine whether there are unresolved conflicts, click the **Home** button in the ribbon.

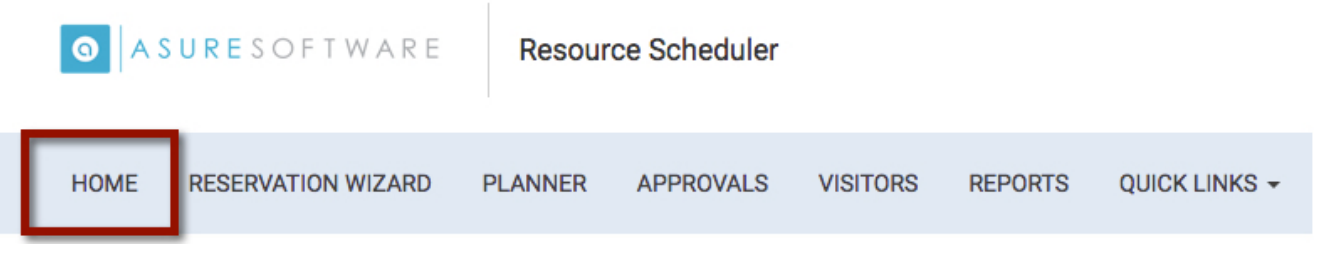

10 Under the My Reservations section, click the More... link.

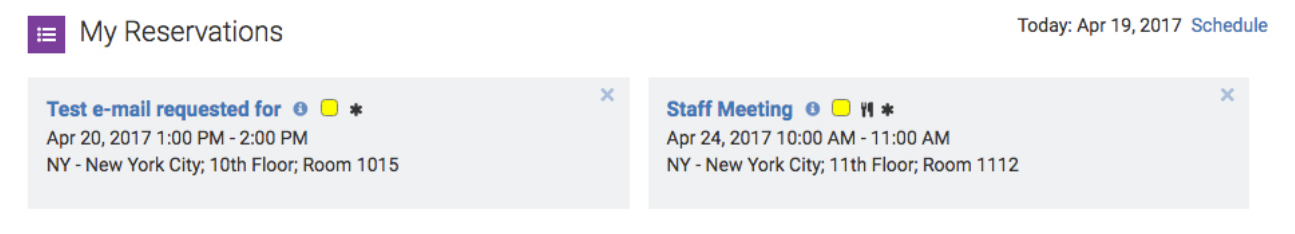

11 Check the box for **Conflicts Only**. If a conflict appears in the list, click on it and resolve using the steps above. Once all conflicts are resolved, the message "**No items were found for that selection...**" will appear.

| ANNER | APPROVALS VIS         | ITORS I       | REPORTS      | QUICK LINKS | •                     |                                         |     |
|-------|-----------------------|---------------|--------------|-------------|-----------------------|-----------------------------------------|-----|
|       | _ Flagged Items _ Co  | onflicts Only | y            |             |                       |                                         |     |
|       | Test e-mail requested | for 🗷         | Apr 20, 2017 | 1:00 PM     | Apr 20, 2017 2:00 PM  | NY - New York City; 10th Floor; Room 10 | )15 |
| T     | 🗱 Staff Meeting 🖉 📽   |               | Apr 24, 2017 | 10:00 AM    | Apr 24, 2017 11:00 AM | NY - New York City; 11th Floor; Room 11 | 12  |

12 Click **Reservation Wizard** in the **Toolbar** or the **Quick Links** drop-down to be guided through a step-by-step process.

| A SI                                                                        | U R E S O F T W A R E                            | Resour  | rce Sche | duler   |          |        |         |
|-----------------------------------------------------------------------------|--------------------------------------------------|---------|----------|---------|----------|--------|---------|
| HOME                                                                        | RESERVATION WIZARD                               | PLANNER | APPRO    | VALS    | VISITORS | REPORT | rs quic |
| Co                                                                          | mpany Tree 🛛 👻                                   | ☆       | My Fa    | avorite | es       |        |         |
| <ul> <li>Company</li> <li>CA - Sa</li> <li>NY - Ne</li> <li>10th</li> </ul> | r Offices<br>n Francisco<br>w York City<br>Floor | Ro      | oom 1015 | 8 ам    | 9 AM     | 10 ам  | 11 ам   |

- 13 Use the wizard to set the criteria for the search.
- 14 The first drop-down sets the location(s). Select one or multiple locations, or select All. Specific locations can be clicked in the list, and the header of the drop-down will reflect the number selected. Selected options are highlighted in blue. To deselect, click the highlighted option(s). Click elsewhere in the page to close the menu box.
- 15 If a single location is selected, one or more groups can be selected in the next column. Specific groups can also be selected.

| HOME RES                               | ERVATION WIZARD  | PLANNER                                  | APPROVALS       | VIS | ITOF | RS REPORTS         | QUICK LI | NKS |
|----------------------------------------|------------------|------------------------------------------|-----------------|-----|------|--------------------|----------|-----|
| Scope                                  |                  |                                          |                 | _   |      |                    |          |     |
| 💡 Sample L                             | ocation 1 🔹      | Gro                                      | oups (2)        | •   | 6    | All Resource Types | •        | Q   |
|                                        |                  | All Groups                               |                 |     |      |                    |          |     |
| Date/Time                              | )                | First Floor<br>First Floor Meeting Rooms |                 |     |      |                    |          |     |
| ······································ | 2017 🕒           | First Floor Ter                          | nporary Offices |     |      |                    |          |     |
|                                        |                  | Second Floor                             |                 |     |      |                    |          |     |
| Recurring 🔘 Nor                        | e 🔿 Daily 🔿 Weel | Second Floor                             | A-V and Compute | rs  |      |                    |          |     |
| 🛛 Only Available                       | Resources        | Second Floor Meeting Rooms               |                 |     |      |                    |          |     |
|                                        |                  | Second Floor                             | Training Rooms  |     |      |                    |          |     |

- 16 There may be an option to select the Timezone for Reservation.
- 17 Use the **Resource Type** to choose one or more types of spaces for the search. Select All for all types.
- 18 Enter Capacity to find a room large enough for the meeting, if appropriate.

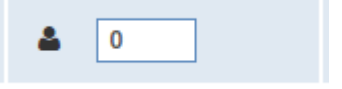

**19** If specific amenities are needed, use the **Filter** to select them.

| Resource<br>UDF Type Filter On Characteristic Value                    |                  |
|------------------------------------------------------------------------|------------------|
|                                                                        | Text Search Type |
| Characteristics                                                        |                  |
| Built-in Computer                                                      |                  |
| Display Type                                                           |                  |
| Phone Type     \$                                                      |                  |
| U Whiteboard                                                           |                  |
| If selecting more than one value select items that meet Any A criteria |                  |

20 Specify the Date, Start and End times.

| Date | / I ime    |   |    |   |  |
|------|------------|---|----|---|--|
|      | 06/07/2016 | Ŀ | to | Ŀ |  |

- 21 To only show spaces available at that day and time, check the **Only Available Resources** box. If a recurring pattern is chosen, only spaces available for every instance of the series will be shown.
- 22 Click on Next to return the results that match your criteria.
- 23 Your meeting time will be highlighted in the results grid. Other meetings appear as colored blocks.

| ■ ASURESOFTWARE                    | Resource Sch      | eduler           |             |             |         |           |              |      |      |
|------------------------------------|-------------------|------------------|-------------|-------------|---------|-----------|--------------|------|------|
| HOME RESERVATION WIZARD            | PLANNER APPR      | OVALS VI         | SITORS      | REPORTS     | QUICK L | .INKS +   |              |      |      |
| Search Results                     |                   |                  |             |             |         |           |              |      |      |
| Reservation Name <b>0</b>          | 1                 | Standard Mee     | eting v     | Priv        | vate    | Meeting H | las Visitors |      |      |
| Company Offices: NY - New York     | City -            | ay, April 28, 20 | 17 (US - Ne | w York (Eas | stern)) |           |              |      |      |
|                                    | 8 AM              | 9 AM             | 10 AM       | 11 AM       | 12 PM   | 1 PM      | 2 PM         | 3 PM | 4 PN |
| 10th Floor: Room 1027 (24) Select  | \$                |                  |             |             |         |           |              |      |      |
| 10th Floor: Room 1012 (10) Rectang | le Table (10) 🛊   |                  |             |             |         |           |              |      |      |
| 10th Floor: Room 1022 (12) Rectang | le Table (12) 🛊   |                  |             |             |         |           |              |      |      |
| 11th Floor: Rooms 1112 & 1115 (75) |                   |                  |             |             |         |           |              |      |      |
| 11th Floor: Room 1112 (10) Rectang | le Table (10) 🛊 < |                  |             |             |         |           |              |      |      |
| 11th Floor: Room 1115 (12) Rectand | le Table (12) \$  |                  |             |             |         |           |              |      |      |

24 To view details about a room or space, click on its name in the list.

| Room 1012                     |                                                                            |
|-------------------------------|----------------------------------------------------------------------------|
| Description                   | Room 1012                                                                  |
| Location                      | NY - New York City:10th Floor                                              |
| Resource Type                 | Video Conference Room                                                      |
| Contact Info                  |                                                                            |
| Capacity                      | 10                                                                         |
| Reservations require approval | No                                                                         |
| Additional Information        |                                                                            |
| Time Fence                    | 6 Months Rolling (Apply Limit to non-Recurring Schedules) (Location Level) |
| Options                       |                                                                            |
| Phone Type                    | Standard                                                                   |
| Built-in Computer             | Yes                                                                        |
| Display Type                  | Digital Display (TV)                                                       |
| Whiteboard                    | Yes                                                                        |
|                               |                                                                            |

CLOSE

- 25 Numbers in parentheses indicate the max capacity for the room.
- 26 A room with a requires approval. A response will be provided within 24 hours. Reservations created by Scheduling Administrators are pre-approved.
- 27 View meeting details by hovering your cursor over other events.
- 28 Type the Reservation Name in the field provided.
- 29 Select the Status from the drop-down menu.

| <b>9</b> A | SURESOFTWARE              | Resour  | rce Sche | duler         |              |              |         |           |             |
|------------|---------------------------|---------|----------|---------------|--------------|--------------|---------|-----------|-------------|
| HOME       | RESERVATION WIZARD        | PLANNER | APPRO    | VALS V        | ISITORS      | REPORTS      | QUICK   | -INKS +   |             |
| Search R   | Results                   |         |          |               |              |              |         |           |             |
| Reserve    | ation Name 0              |         | / s      | tandard M     | eeting v     | r Priv       | vate    | Meeting H | as Visitors |
| Compar     | ny Offices: NY - New York | City –  | Friday   | , April 28, 2 | 2017 (US - N | lew York (Ea | stern)) |           |             |
| 10th Flo   | or: Room 1027 (24) Select | 4       | 5 AM     | 9 AM          | 10 AM        | 11 AM        | 12 PM   | 1 PM      | 2 PM        |

30 Check the box for the room(s) you want to reserve, choose a setup style if applicable, and click **Submit** at the bottom of the page.

31 Click **Edit** to complete the required fields, add services or include other details. The Reservation Details page will open. Click **Finished** if nothing needs to be added.

| Meeting with Catering                     | ID: -1999999311 US - New York (Eastern)  | CANCEL SAVE MORE -        |
|-------------------------------------------|------------------------------------------|---------------------------|
| ☐ 04/28/2017 		 09:00 AM                  | To 🕑 11:00 AM 🗌 Repeat                   |                           |
| Details Options ! History                 |                                          |                           |
| Host Nancy Miller <i>i</i> More           |                                          |                           |
| Invite Nancy Miller                       |                                          | (1) Attendees             |
| Description                               |                                          |                           |
| Standard Meeting                          | # Of Attendees 10 Private Flag for Follo | w-up Meeting Has Visitors |
| Setup Time 0 🗘 Cleanu                     | up Time 0 🗘                              |                           |
| ADD RESOURCES + REMOVE                    | ALL                                      |                           |
| NY - New York City - 10th Floc            | ur ADD S                                 | ERVICES                   |
| Room 1012 (10)<br>Rectangle Table<br>(10) |                                          | ×                         |

- 32 To assign this meeting to another user as meeting host, use the **Host** section, clicking **More** to add details. See the <u>Adding More Information to a Reservation</u> section for more information.
- 33 Setup and cleanup times can be adjusted by Scheduling Administrators.
- 34 To add catering or other services, click the **Add Services** button. See the <u>Requesting Catering</u> <u>and Equipment</u> section for more details.
- **35** To e-mail information regarding this reservation, click **More** at the top right and choose the **Email** options.
- 36 Click the Save button at the top of the page when finished.
- **37** Back at the confirmation page, click **Finished** to be returned to Reservation Wizard to continue making reservations.

# Requesting IT Equipment at Park Heights or Owings Mills (JCC, JCS, CJE)

- 1. Enter your meeting details and click on More.
- 2. Use the Technology Needs Tab to select the IT Support you need.

| HR Department Meeting      | ID: -1999956498 US - Maryland (Easter                                                                                                    | n)                     | CANCEL | SAVE - | More 👻    |
|----------------------------|----------------------------------------------------------------------------------------------------|------------------------|--------|--------|-----------|
| 04/25/2018 ③               | 03:00 PM <b>To</b> ③ 04:30 PM <b>I Rep</b>                                                                                                    | eat                    |        |        |           |
| Details Options            | Technology Needs History                                                                                                    |                        |        |        |           |
| *Technology Needs*         | Please fill out form if you require<br>Technology Support for your meeting.<br>Please include any additional information<br>in the Notes area. Please specify if a<br>presenter is bringing a mac computer. | Video Conference Setup |        |        |           |
| Projector Setup            |                                                                                                    | Laptop Support Needed  |        |        |           |
| Computer Support<br>Needed |                                                                                                    | Conference Phone       |        |        |           |
| Blu-Ray Player             |                                                                                                    | Other Support Needed   |        |        |           |
|                            |                                                                                                    |                        |        |        | <i>//</i> |

- 3. An email will be automatically sent to the helpdesk.
- 4. If you need to edit or cancel Technology Needs, double-click on your meeting, go to the Technology Needs tab and either check the box that says cancel Technology or edit your selections.

|   | HR Departme                              | ent Meeting  |                                               | ID: -19                                               | 99995649                                                  | 98 US - Mar                                                                            | ryland <mark>(</mark> Eastern) |           |               | CANCE | SAVE | • | MOR |
|---|------------------------------------------|--------------|-----------------------------------------------|-------------------------------------------------------|-----------------------------------------------------------|----------------------------------------------------------------------------------------|--------------------------------|-----------|---------------|-------|------|---|-----|
|   | ■ 04/25                                  | 5/2018 🕒     | 03:00 PM                                      | То                                                    | Ŀ                                                         | 04:30 PM                                                                               | ✓ Repeat                       |           |               |       |      |   |     |
|   | Details                                  | Options      | Technolog                                     | y Need                                                | ls 🗸                                                      | History                                                                                |                                |           |               |       |      |   |     |
| ( | Check to cancel Technology Needs request |              |                                               |                                                       |                                                           |                                                                                        |                                |           |               |       |      |   |     |
|   | *Techn                                   | ology Needs* | Please<br>Techn<br>Please<br>in the<br>preser | fill out<br>blogy S<br>includ<br>Notes a<br>iter is b | t form if<br>Support<br>le any a<br>area. Plo<br>pringing | f you require<br>for your meetii<br>dditional inforr<br>ease specify if<br>a mac compu | ng.<br>mation<br>a<br>ter.     | Video Con | ference Setup |       |      |   |     |
|   | Project                                  | or Setup     |                                               |                                                       |                                                           |                                                                                        |                                | Laptop Su | pport Needed  |       |      |   |     |
|   | Compu<br>Needed                          | ter Support  |                                               |                                                       |                                                           |                                                                                        |                                | Conferenc | e Phone       |       |      |   |     |
|   | Blu-Ra                                   | y Player     |                                               |                                                       |                                                           |                                                                                        |                                | Other Sup | port Needed   | test  |      |   |     |
|   |                                          |              |                                               |                                                       |                                                           |                                                                                        |                                |           |               |       |      |   |     |

\*In order to check out the PH Video Conference Cart, you need to use services- this will only be available on rooms the cart can be used in.

| Park Height        | Park Heights JCC - JCC ADD SERVICES              |                       |                     |               |        |  |  |  |  |  |  |
|--------------------|--------------------------------------------------|-----------------------|---------------------|---------------|--------|--|--|--|--|--|--|
| Board Ro           | oom (60) - Approved                              |                       |                     |               | ×      |  |  |  |  |  |  |
| Confer             | Conference (35)  Setup Time: 30 Cleanup Time: 30 |                       |                     |               |        |  |  |  |  |  |  |
|                    |                                                  |                       |                     |               |        |  |  |  |  |  |  |
| Location Park Heig | ghts JCC 🔻                                       |                       |                     |               | CANCEL |  |  |  |  |  |  |
| Service Type       | Service Provider                                 | Services              | Available Times     | Action        |        |  |  |  |  |  |  |
| Group              | Video Conference Unit                            | Video Conference Unit | 12:00 AM - 11:30 PM | ADD SERVICE + |        |  |  |  |  |  |  |

# Requesting Catering and Equipment at 101 (The Associated)

Catering, A/V and IT equipment can be requested alone or along with a room reservation. To be included with a room reservation, click the **Add Services** button in the Reservation Details page.

| Setup Time 0 + Cleanup Time 0 + ADD RESOURCES + REMOVE ALL NY - New York City - 10th Floor Room 1012 (10) Rectangle Table (10) +          | Standard Meeting                          | # Of Attendees | 10 | Private | Flag for Follow-up | Meeting Has \ |
|----------------------------------------------------------------------------------------------------|-------------------------------------------|----------------|----|---------|--------------------|---------------|
| ADD RESOURCES + REMOVE ALL       NY - New York City - 10th Floor     ADD SERVICES       Room 1012 (10)     X       Rectangle Table (10) ‡ | Setup Time 0                              | ne 0 💠         |    |         |                    |               |
| NY - New York City - 10th Floor ADD SERVICES Room 1012 (10) Rectangle Table (10) \$                                                       | ADD RESOURCES + REMOVE ALL                |                |    |         |                    |               |
| Room 1012 (10) × Rectangle Table (10) \$                                                                                                  | NY - New York City - 10th Floor           |                |    |         | ADD SERV           | ICES          |
|                                                                                                    | Room 1012 (10)<br>Rectangle Table (10) \$ |                |    |         |                    | ×             |

1 Select the **Add Service** button for the needed service. The options will vary by location. If multiple rooms are reserved, confirm that the correct location is selected.

| Location 101 Mt Royal Ave 🔻 |      |               |           |                     |               | CANCEL |
|-----------------------------|------|---------------|-----------|---------------------|---------------|--------|
| Service Type                | Serv | vice Provider | Services  | Available Times     | Action        |        |
| Catering                    | Cate | ering         | Catering  | 5:00 AM - 10:00 PM  | ADD SERVICE + |        |
| Equipment                   | IT S | Support       | Equipment | 12:00 AM - 11:30 PM | ADD SERVICE + |        |

2 The meeting title, date, times and location are automatically filled out if the request is part of a room reservation. The times can be adjusted if they should be different than the reservation (common for all-day meetings with catering needs). If multiple rooms have been reserved, confirm that the correct room is reflected in the **Delivery Location** field.

|                               | Select Serv     | ice S    | elect Item    | Confirm Order | _     |             |
|-------------------------------|-----------------|----------|---------------|---------------|-------|-------------|
| Catering - Catering           |                 |          |               |               |       | CANCEL NEXT |
| Order Description             | test            |          |               |               |       |             |
| This order will be            | Delivered - Roc | om 201   |               | Y             |       |             |
| Delivery Location             | Room 201        |          |               |               |       |             |
| Delivery or Start Date & Time | 04/25/2018      | 05:00 PM | 🕒 🛦 US-MD tim | ne zone       |       |             |
| End Date & Time               | 04/25/2018      | 06:00 PM | ©             |               |       |             |
| Appetizers                    | Price           | Quantity | Entrees       |               | Price | Quantity    |
| Appetizers                    |                 | 0        | Breakfast     |               |       | 0           |
| Snacks                        |                 | 0        | Dinner        |               |       | 0           |
| Beverages                     | Price           | Quantity | Lunch         |               |       | 0           |
| Coffee                        |                 | 0        | Pastries      |               | Price | Quantity    |
| Soda                          |                 | 0        | Dessert       |               |       | 0           |
| Теа                           |                 | 0        |               |               |       |             |
| Water                         |                 | 0        |               |               |       |             |

- 3
- 4 Type the number needed for each desired item in the field next to its name.
- 5 Click Next.
- 6 Fill out the **Billing Information** if this should be charged to a certain account.

| Order Information |                           | Billing Information | Use Order Info            |
|-------------------|---------------------------|---------------------|---------------------------|
| Ordered Date      | 4/26/2017                 | Contact             | Nancy Miller              |
| Contact           | Nancy Miller              | EMail               | nmiller@asuresoftware.com |
| EMail             | nmiller@asuresoftware.com | Dhana               |                           |
| Department        | Professional Services     | Phone               |                           |
| Account Code      | 55-5555                   | Department          | Professional Services     |
|                   |                           | Account Code        | 55-5555                   |

7 Enter information for a specific item by clicking on the **Pencil** icon next to the item.

| Order | Management |  |
|-------|------------|--|
|-------|------------|--|

| Statu | IS New Order   | Phase Not Submitted                                             |                 |                |          |
|-------|----------------|-----------------------------------------------------------------|-----------------|----------------|----------|
| Qty   | Description    | Item Options                                                    | Item Notes      | Price Each     | Total    |
| NYC C | atering Menu   |                                                                 |                 |                | EDIT     |
| 10    | Assorted Sodas | - None -                                                        | Caffeine-free 🖍 | \$1.50         | \$15.00  |
| 10    | Coffee Break   | - None -                                                        | - None - 💉      | \$2.50         | \$25.00  |
| 10    | Bag Lunch      | Bagged Lunch Sandwich Choices<br>Turkey and Cheddar, Vegetarian | - None - 🦯      | \$12.00        | \$120.00 |
|       |                |                                                                 |                 | Order Subtetel | ¢160.00  |
|       |                |                                                                 |                 | Order Subtotal | \$160.00 |
|       |                |                                                                 |                 | Sales Tax      | \$12.80  |
|       |                |                                                                 |                 | ORDER TOTAL    | \$172.80 |

8 Click **Finished** when done. Check the **View Confirmation** checkbox first if a printed confirmation is needed.

|                                     | Select Service                         | Select Item | Confirm Order | _      |               |
|-------------------------------------|----------------------------------------|-------------|---------------|--------|---------------|
| Branchburg Catering Branchburg Cate | ring                                   |             | CANCEL        | UPDATE | FINISHED BACK |
| Order Description                   | Meeting 1                              |             |               |        |               |
| This order will be                  | $\odot$ Delivered $\bigcirc$ Picked Up |             |               |        |               |

- 9 The order now appears in the Reservation Details page. Click the **Edit** button to make changes to this request. To create further requests, click the **Add Catering & Equipment** button again.
- 10 To add notes about your IT/Catering Order- use description field.

| test        | ID: -1999945949 US - District of Columbia (Eastern)                                     | CANCEL | SAVE     | MORE |
|-------------|-----------------------------------------------------------------------------------------|--------|----------|------|
| ■ 04/       | 25/2018         ⊙         05:00 PM         To         ⊙         06:00 PM         Repeat |        |          |      |
| Details     | Options History                                                                         |        |          |      |
| Host        | Carole Taylor <i>i</i> More                                                             |        |          |      |
| Invite      | Carole Taylor                                                                           | (1) At | ttendees |      |
| Description |                                                                                         |        |          | +    |
|             | Staff Meeting   # Of Attendees 4 Private Flag for Follow-up                             |        |          |      |
|             | Setup Time 0   Cleanup Time 0                                                           |        |          |      |
|             | ADD RESOURCES + REMOVE ALL                                                              |        |          |      |
|             | The Associated Associated ADD SERVICES                                                  |        |          |      |
|             | Room 201 (33) - Approved ×                                                              |        |          |      |

# **Offsite Associated Catering**

Offsite food catering is booked by selecting the resource **Offsite Meetings- Associated.** You can either book this resource for the time and date that you need the food or click **Add Resource** when booking a meeting, be sure to Add Services to specify the food you need delivered or ready for pick up.

| Invite      | Carole Taylor                                                                                            | (1) Atten |
|-------------|----------------------------------------------------------------------------------------------------|-----------|
| Description |                                                                                                    |           |
| Description |                                                                                                    |           |
|             | Staff Meeting <ul> <li># Of Attendees</li> <li>4</li> <li>Private</li> <li>Flag for Follow-up</li> </ul> |           |
|             | Setup Time 0 Time 0 T                                                                                    |           |
|             | ADD RESOURCES + REMOVE ALL                                                                               |           |
|             | The Associated - Associated                                                                              |           |
|             | Offsite Meetings- Food - Approved                                                                        |           |
|             | Room 201 (33) - Approved × Hollow Square •                                                               |           |

#### Please title the meeting with the delivery location.

# Adding More Information to a Reservation

## Flagging a Reservation for Follow Up

Reservations can be flagged for tracking purposes if there will be additional changes to the information. Other users will not see the reservation as flagged. In the Reservation Details page, check the box labeled **Flag for Follow-up**. Flagged reservations can be listed by clicking the **More** 

#### link under My Reservations.

| Details     | Options               | History                                              |
|-------------|-----------------------|------------------------------------------------------|
| Host        | Nancy Miller <i>i</i> | More                                                 |
| Invite      | Nancy Miller          |                                                      |
| Description |                       |                                                      |
|             | Standard Meeting      | # Of Attendees 10 Private Flag for Follow-up Meeting |
|             | Setup Time 0          | Cleanup Time 0 \$                                    |
|             | ADD RESOURCES +       | REMOVE ALL                                           |

## **On Behalf Of:**

If you are creating this reservation on behalf of someone else, click the **More** link in the **Host** section of the Reservation Details page.

| Details     | Options        | History      |                   |         |                    |         |
|-------------|----------------|--------------|-------------------|---------|--------------------|---------|
| Host        | Nancy Miller   | r 🧯 More     |                   |         |                    |         |
| Invite      | Nancy Miller   |              |                   |         |                    |         |
| Description |                |              |                   |         |                    |         |
|             | Standard Meeti | ng           | # Of Attendees 10 | Private | Flag for Follow-up | Meeting |
|             | Setup Time 0   | Cleanup T    | ime 0 🗘           |         |                    |         |
|             | ADD RESOURCES  | + REMOVE ALL | -                 |         |                    |         |

Enter or select the meeting host, and if needed a third party who is requesting the meeting. If the host is a Resource Scheduler user, you can search for their information with one of the links. They will

receive email confirmations, reminders and notice of any changes if you keep the boxes checked.

#### Request

Meeting with Catering | Apr 28, 2017 9:00 AM - Apr 28, 2017 11:00 AM | US - New York (Eastern) NY - New York City; 10th Floor; Room 1012

| 📽 User List<br>📽 Address Books |   |  |
|--------------------------------|---|--|
| Requested For                  |   |  |
| Name                           |   |  |
| Email                          |   |  |
| Phone                          |   |  |
| Account Code:                  |   |  |
| Send Email Notices             |   |  |
| Requested By                   |   |  |
| Name                           |   |  |
| Email                          |   |  |
| Phone                          |   |  |
| Send Email Notices             |   |  |
| SUBMIT RETUR                   | N |  |

## **Adding Resources**

Add additional rooms by clicking the **Add Resources** button. Click **Show**. Only available resources will be shown. **This can be used to add "Offsite Food" to a reservation.** 

| Details     | Options History                                                                             |        |
|-------------|---------------------------------------------------------------------------------------------|--------|
| Host        | Nancy Miller <i>i</i> More                                                                  |        |
| Invite      | Nancy Miller                                                                                |        |
| Description |                                                                                             |        |
|             | Standard Meeting     # Of Attendees     10     Private     Flag for Follow-up               | Meetin |
| _           | Setup Time 0 ¢ Cleanup Time 0 ¢                                                             |        |
|             | ADD RESOURCES + REMOVE ALL                                                                  |        |
|             | NY - New York City - 10th Floor ADD SERVIC                                                  | CES    |
|             | Room 1012 (10)                                                                              | ×      |
|             | Rectangle Table (10) \$                                                                     |        |
|             | New York Catering: NYC Catering Menu - Meeting with Catering<br>Delivered 9:00 AM - Pending | п      |

# Adding Notes:

Add any notes (catering, setup, flipchart, or IT notes) in the Description Field.

# **Other Features**

# **My Favorites**

The My Favorites section on the Home Page provides visibility and quick access to specific spaces.

| 👷 My Fa   | avorite | S       |       |       |       |      |      |      |      |     |
|-----------|---------|---------|-------|-------|-------|------|------|------|------|-----|
|           | 8 ам    | 9 ам    | 10 ам | 11 ам | 12 рм | 1 рм | 2 РМ | 3 рм | 4 PM | 5 р |
| Room 1015 |         | Meeting |       |       |       |      |      |      |      |     |
|           |         |         |       | •     |       |      |      |      |      |     |

To set a space as a Favorite, locate it in the **Navigation Tree** and click on the name.

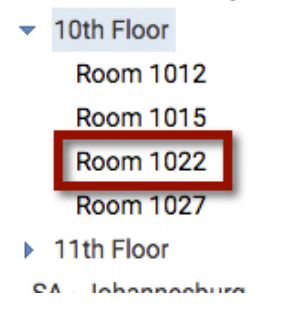

Click on the Star next to the information for the space.

| Room 10      | <b>22 (</b> | Capac  | ity 12) 🛱             |
|--------------|-------------|--------|-----------------------|
| US - New Yor | k (Eas      | stern) |                       |
| Today        | •           | •      | 🔟 Sunday, April 23, 2 |

The Star will turn green and the room will be added to the My Favorites list.

| vorites | 6       |         |         |                                                                                                    |                                                                                                    |                                                                                                    |                                                                                                    |
|---------|---------|---------|---------|----------------------------------------------------------------------------------------------------|----------------------------------------------------------------------------------------------------|----------------------------------------------------------------------------------------------------|----------------------------------------------------------------------------------------------------|
| 8 AM    | 9 am    | 10 ам   | 11 ам   | 12 рм                                                                                                    | 1 рм                                                                                                    | 2 РМ                                                                                                    | 3 рм                                                                                                    |
|         | Meeting |         |         |                                                                                                    |                                                                                                    |                                                                                                    |                                                                                                    |
|         |         |         |         |                                                                                                    |                                                                                                    |                                                                                                    |                                                                                                    |
|         |         |         |         |                                                                                                    |                                                                                                    |                                                                                                    |                                                                                                    |
|         |         |         |         |                                                                                                    |                                                                                                    |                                                                                                    |                                                                                                    |
|         | 8 AM    | Norites | NORITES | 8 AM       9 AM       10 AM       11 AM         Meeting       Image: Comparison of the second second seco | 8 AM       9 AM       10 AM       11 AM       12 PM         Meeting       Image: Comparison of the second second seco | Norites       9 AM       10 AM       11 AM       12 PM       1 PM         Meeting       Meeting       Image: Compare to the second second sec | Norites         8 AM       9 AM       10 AM       11 AM       12 PM       1 PM       2 PM         Meeting       Image: Colspan="5">Image: Colspan="5">Image: Colspan="5">Image: Colspan="5">Image: Colspan="5">Image: Colspan=15"         Meeting       Image: Colspan=15">Image: Colspan=15"       Image: Colspan=15"         Image: Colspan=15">Image: Colspan=15"       Image: Colspan=15"       Image: Colspan=15" |

To remove a room from the list, follow the same process and click the star again, turning it white.

# **Search Reservations**

The Search Reservations link under the Quick Links in the **Ribbon** allows you to search for reservations. Options include:

- Narrow results by setting the Scope, Resource Type and Capacity.
- Search across easy dates ranges in the future or past, or specify a range of dates.
- Use the **Resource Types** button to be more selective about locations and rooms in the search.
- The **Text Search** is a required field. Type part of the reservation name in the field, or a percentage sign (%) for a wildcard search.
- If you check the box for **Search Deleted Reservations**, the search will include cancelled meetings or events.
- If looking for a specific reservation created or assigned to a Resource Scheduler user, click the gray box next to the **User Contact** field and locate the correct user.

# **Display Resource Availability**

The Display Resource Availability link under the Quick Links in the **Tool Bar** allows you to search room with specific criteria. Options include:

- Limit the search by Scope, single Resource Type and Date and Time ranges.
- By clicking on the **Advanced** link, you can also filter by:
  - o Different Resource Types at different locations;
  - Specific Resource Setups;
  - Or specific **Resource Characteristics** (equipment or other room features).

# Reports

The **Reports** link is available to some users in the **Tool Bar** at the top of the page. The following tips will help when using the standard reports:

- The **Report Type** drop-down displays categories of reports. Commonly used reports are frequently found in the **Activities and Details**, **Managed Services** and **Resource Utilization** sections.
- You can choose easy **Time Ranges** with the top radio button, or chose a **Custom Time Range** with the bottom one.
- Using the **Scope**, the report can be limited to a single room, group of rooms or location.
- Under **Report Details**, many reports will have a text description and picture of the page format. The **Mark Report as Favorite** will allow you to identify favorite reports you can name as desired. A favorite report will appear at the top the next time you visit the Reports page, and usually maintains the selected Time Range, Scope and Report Format that were set when the report was marked as a favorite.
- Some reports will include other filters under the Additional Criteria section.

# **Approval Process**

Designated users will have an **Approvals** button in the tool bar.

| <b>O</b> A S | SURESOFTWARE       | Resource             | ce Scheduler                         |          |         |               |  |
|--------------|--------------------|----------------------|--------------------------------------|----------|---------|---------------|--|
| HOME         | RESERVATION WIZARD | PLANNER              | APPROVALS                            | VISITORS | REPORTS | QUICK LINKS - |  |
| C            | Company Tree 🛛 👻   | <b>101</b><br>US - 1 | t <b>h Floor</b><br>New York (Easter | rn)      |         |               |  |

Clicking on this button will display the approvals queue, showing only the rooms you can approve. To focus on a single location, select it from the drop-down list and click **Display**.

| HOME RESERVATION WI                                                                                                  | ZARD PLANNER | APPROVALS | VISITORS | REPORTS | QUICK     |
|----------------------------------------------------------------------------------------------------|--------------|-----------|----------|---------|-----------|
| <ul> <li>All Locations</li> <li>CA - San Francisco</li> <li>NY - New York City</li> <li>Sample Location 1</li> </ul> | All Requests | \$        | Display  |         |           |
| Sample Location 2<br>South Africa - Johannesburg                                                                     | uested 🕹     | Descripti | on 🕹     | Da      | te and Ti |
| UK - London                                                                                                    |              |           |          |         |           |

Use the **Blue Arrows** in the heading to sort the queue as desired.

| Pendin             | g Internal Requests                                |                  | -                                                              |                       |                                                                                                    |                           |      |
|--------------------|----------------------------------------------------|------------------|----------------------------------------------------------------|-----------------------|----------------------------------------------------------------------------------------------------|---------------------------|------|
| User<br>Name<br>়↓ | Requested 🔸                                        | Description 🕹    | Date and Time 🕹                                                | Location 🕹            | Resource 🗸                                                                                                    | Reservation<br>Type 🕹 Act | ion. |
| Basic<br>User      | 6/23/2017 11:51 AM US -<br>New York (Eastern)      | ABC Meeting      | 6/26/2017 1:00 PM - 2:00<br>PM US - New York (Eastern)         | NY - New<br>York City | Room 1027                                                                                                    | Standarı 🛊 😪              | ×    |
| Basic<br>User      | 6/23/2017 11:53 AM US -<br>Massachusetts (Eastern) | Weekly Check-in  | 7/3/2017 9:00 AM - 10:00<br>AM US - Massachusetts<br>(Eastern) | NY - New<br>York City | Room 1012 💭 7/10/2017 9:00 AM, 7/17/2017 9:00 AM, 7/24/2017 9:00 AM, 7/31/2017 9:00 AM, 8/7/2017 9:00 AM, 8/14/2017 9:00 AM, 8/24/2017 9:00 AM, 9/4/2017 9:00 AM, 9/4/2017 9:00 AM, 9/25/2017 9:00 AM | Standarı 🛓                | ×    |
| Basic<br>User      | 6/23/2017 11:55 AM US -<br>Massachusetts (Eastern) | Panel Discussion | 7/7/2017 9:00 AM - 12:00<br>PM US - Massachusetts<br>(Eastern) | NY - New<br>York City | Room 1012                                                                                                    | Standarı 🛊 🗹              | ×    |
|                    |                                                    |                  |                                                                | NY - New<br>York City | Room 1027                                                                                                    | Standarı 🛊 😿              | ×    |
|                    |                                                    |                  |                                                                |                       | All Requests                                                                                                    | <b>⊠ x</b>                |      |

#### Click on the **Description** of a reservation to open the Details page.

Pending Internal Requests

| User<br>Name  | Requested 🕹                                        | Description 🗸    | Date and Time 🗸                                                | Location 🕹            | Resource 4                                                                                                    | Reservation<br>Type 🕹 | Action     |
|---------------|----------------------------------------------------|------------------|----------------------------------------------------------------|-----------------------|----------------------------------------------------------------------------------------------------|-----------------------|------------|
| Basic<br>User | 6/23/2017 11:51 AM US -<br>New York (Eastern)      | ABC Meeting      | 6/26/2017 1:00 PM - 2:00<br>PM US - New York (Eastern)         | NY - New<br>York City | Room 1027                                                                                                    | Standarı ‡            | ⊠ ×        |
| Basic<br>User | 6/23/2017 11:53 AM US -<br>Massachusetts (Eastern) | Weekly Check-in  | 7/3/2017 9:00 AM - 10:00<br>AM US - Massachusetts<br>(Eastern) | NY - New<br>York City | Room 1012 🤁, 7/10/2017 9:00 AM, 7/17/2017 9:00 AM, 7/24/2017 9:00 AM, 7/31/2017 9:00 AM, 8/7/2017 9:00 AM, 8/14/2017 9:00 AM, 8/24/2017 9:00 AM, 9/4/2017 9:00 AM, 9/12/2017 9:00 AM, 9/25/2017 9:00 AM, 9/4/2017 9:00 AM, 9/11/2017 9:00 AM, 9/18/2017 9:00 AM, 9/25/2017 9:00 AM | Standarı 🛊            | <b>⊻ x</b> |
| Basic<br>User | 6/23/2017 11:55 AM US -<br>Massachusetts (Eastern) | Panel Discussion | 7/7/2017 9:00 AM - 12:00<br>PM US - Massachusetts<br>(Eastern) | NY - New<br>York City | Room 1012                                                                                                    | Standari ‡            | ×          |
|               |                                                    |                  |                                                                | NY - New<br>York City | Room 1027                                                                                                    | Standarı 🛊            | × S        |
|               |                                                    |                  |                                                                |                       | All Requests                                                                                                    | ⊮ ×                   |            |

#### Change the **Reservation Type** if appropriate.

Pending Internal Requests

| User<br>Name  | Requested 🗸                                        | Description 🔸    | Date and Time 🔸                                                | Location 🗸            | Resource 🗸                                                                                                    | Reservation<br>Type 🕹 | Action     |
|---------------|----------------------------------------------------|------------------|----------------------------------------------------------------|-----------------------|----------------------------------------------------------------------------------------------------|-----------------------|------------|
| Basic<br>User | 6/23/2017 11:51 AM US -<br>New York (Eastern)      | ABC Meeting      | 6/26/2017 1:00 PM - 2:00<br>PM US - New York (Eastern)         | NY - New<br>York City | Room 1027                                                                                                    | Standarı \$           | 8 ×        |
| Basic<br>User | 6/23/2017 11:53 AM US -<br>Massachusetts (Eastern) | Weekly Check-in  | 7/3/2017 9:00 AM - 10:00<br>AM US - Massachusetts<br>(Eastern) | NY - New<br>York City | Room 1012 😂 ,7/10/2017 9:00 AM, 7/17/2017 9:00 AM, 7/24/2017 9:00 AM, 7/31/2017 9:00 AM, 8/7/2017 9:00 AM, 8/14/2017 9:00 AM, 8/14/2017 9:00 AM, 8/21/2017 9:00 AM, 9/4/2017 9:00 AM, 9/11/2017 9:00 AM, 9/18/2017 9:00 AM, 9/25/2017 9:00 AM | Standarı 🛊            | ⊠ x        |
| Basic<br>User | 6/23/2017 11:55 AM US -<br>Massachusetts (Eastern) | Panel Discussion | 7/7/2017 9:00 AM - 12:00<br>PM US - Massachusetts<br>(Eastern) | NY - New<br>York City | Room 1012                                                                                                    | Standarı 🛊            | ⊠ ×        |
|               |                                                    |                  |                                                                | NY - New<br>York City | Room 1027                                                                                                    | Standarı 🛊            | <b>∀</b> × |
|               |                                                    |                  |                                                                |                       | All Requests                                                                                                    | ⊠ ×                   |            |

#### Click the **Checkmark** to approve a reservation, or the **X** to deny it.

Pending Internal Requests

| User<br>Name<br>↓ | Requested 🕹                                        | Description 🔸    | Date and Time 🗸                                                | Location 🕹            | Resource 🕹                                                                                                    | Reservation<br>Type 🕹 | Action |
|-------------------|----------------------------------------------------|------------------|----------------------------------------------------------------|-----------------------|----------------------------------------------------------------------------------------------------|-----------------------|--------|
| Basic<br>User     | 6/23/2017 11:51 AM US -<br>New York (Eastern)      | ABC Meeting      | 6/26/2017 1:00 PM - 2:00<br>PM US - New York (Eastern)         | NY - New<br>York City | Room 1027                                                                                                    | Standarı ‡            | ⊮ ×    |
| Basic<br>User     | 6/23/2017 11:53 AM US -<br>Massachusetts (Eastern) | Weekly Check-in  | 7/3/2017 9:00 AM - 10:00<br>AM US - Massachusetts<br>(Eastern) | NY - New<br>York City | Room 1012 😋 7/10/2017 9:00 AM, 7/17/2017 9:00 AM, 7/24/2017 9:00 AM, 7/31/2017 9:00 AM, 8/7/2017 9:00 AM, 8/14/2017 9:00 AM, 8/21/2017 9:00 AM, 9/25/2017 9:00 AM, 9/4/2017 9:00 AM, 9/11/2017 9:00 AM, 9/18/2017 9:00 AM, 9/25/2017 9:00 AM | Standarı ‡            | ) 🗷 x  |
| Basic<br>User     | 6/23/2017 11:55 AM US -<br>Massachusetts (Eastern) | Panel Discussion | 7/7/2017 9:00 AM - 12:00<br>PM US - Massachusetts<br>(Eastern) | NY - New<br>York City | Room 1012                                                                                                    | Standarı ‡            | ) 🗷 🗙  |
|                   |                                                    |                  |                                                                | NY - New<br>York City | Room 1027                                                                                                    | Standarı ‡            | ) 🗷 x  |
|                   |                                                    |                  |                                                                |                       | All Requests                                                                                                    | ⊠ ×                   |        |

If a reservation includes multiple rooms, they can be approved individually, or all at once.

| i citan           | ig internal requests                               |                  |                                                                |                       |                                                                                                    |                       |            |
|-------------------|----------------------------------------------------|------------------|----------------------------------------------------------------|-----------------------|----------------------------------------------------------------------------------------------------|-----------------------|------------|
| User<br>Name<br>↓ | Requested 🔸                                        | Description 🕹    | Date and Time 🕹                                                | Location 🕹            | Resource 🗸                                                                                                    | Reservation<br>Type 🕹 | Action     |
| Basic<br>User     | 6/23/2017 11:51 AM US -<br>New York (Eastern)      | ABC Meeting      | 6/26/2017 1:00 PM - 2:00<br>PM US - New York (Eastern)         | NY - New<br>York City | Room 1027                                                                                                    | Standarı 🛊            | <b>⊻ x</b> |
| Basic<br>User     | 6/23/2017 11:53 AM US -<br>Massachusetts (Eastern) | Weekly Check-in  | 7/3/2017 9:00 AM - 10:00<br>AM US - Massachusetts<br>(Eastern) | NY - New<br>York City | Room 1012 💭 7/10/2017 9:00 AM, 7/17/2017 9:00 AM, 7/24/2017 9:00 AM, 7/31/2017 9:00 AM, 8/7/2017 9:00 AM, 8/14/2017 9:00 AM, 8/24/2017 9:00 AM, 9/1/2017 9:00 AM, 9/1/2017 9:00 AM, 9/2017 9:00 AM, 9/20100 AM, 9 | Standarı 🛊            | <b>⊠ x</b> |
| Basic<br>User     | 6/23/2017 11:55 AM US -<br>Massachusetts (Eastern) | Panel Discussion | 7/7/2017 9:00 AM - 12:00<br>PM US - Massachusetts<br>(Eastern) | NY - New<br>York City | Room 1012                                                                                                    | Standarı 🛊            | <b>⊠ x</b> |
|                   |                                                    |                  |                                                                | NY - New<br>York City | Room 1027                                                                                                    | Standarı 🛊            | ⊠ ×        |
|                   |                                                    |                  |                                                                |                       | All Requests                                                                                                    | <b>⊻ x</b>            |            |

Recurring reservations can be approved as a series, or each instance at a time.

# **Setting Personal Defaults**

Your personal options allow you to chance your preferences such as default location, language and country.

1 To change personal options, click on your name on the upper right hand corner of the screen and select **My Information**.

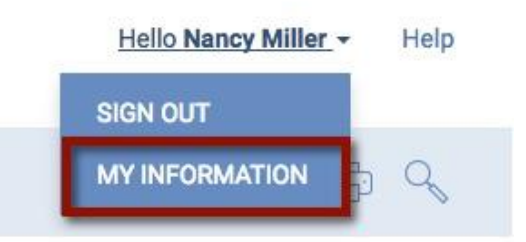

2 If necessary, you can adjust the language that Resource Scheduler displays.

| Options             |                                           |
|---------------------|-------------------------------------------|
| Language (Calendar) | Deutsch<br>English<br>Español<br>Français |
| Country (Holidays)  | United Otales                             |

- 3 Use the **Country (Holidays)** drop-down to change the holidays that are shown in the Calendar View.
- 4 Use the drop-down lists to choose your home location under **Default Location** and **Default Group**.
- 5 The **Default Calendar View** sets your preference for which calendar view is shown. You may choose Daily, Weekly or Monthly.
- 6 Time Format choices will show the calendar in an AM/PM format or in 24-hour format.
- 7 To be reminded of the **End of Recurring Reservations**, check that box. You can designate the minimum number of reservations that must be in the series before you are notified and at what point (number of remaining occurrences) the reminder should be sent.
- 8 You (or your system administrator) can change your selections for the lower two sections of the Home Page Layout from three choices: My Favorites (rooms), My Reservations or My Flagged Reservations.
- 9 Click the **Submit** button to save your choices.